#### Vendor Reference Guide

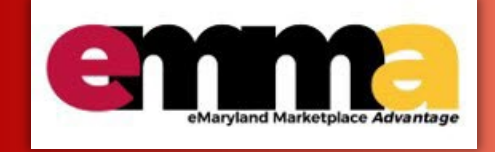

## Viewing Payment Status in eMMA

### **Overview**

Once a Vendor submits an invoice in eMMA, it goes through a workflow of approvals before it's paid by the State. Vendors can see the status of an invoice along this approval path. This Quick Reference Guide (QRG) shows a Vendor how to view the payment status of an invoice in eMMA.

NOTE: For best results, use the Google Chrome browser to access eMMA.

If you need help at any time, please reach out to the eMMA helpdesk at <u>emma.helpdesk@maryland.gov</u>.

# **Step-by-Step Instructions**

#### View Payment Status of an Invoice in eMMA

1. Navigate to eMMA at https://emma.maryland.gov and log in with your credentials.

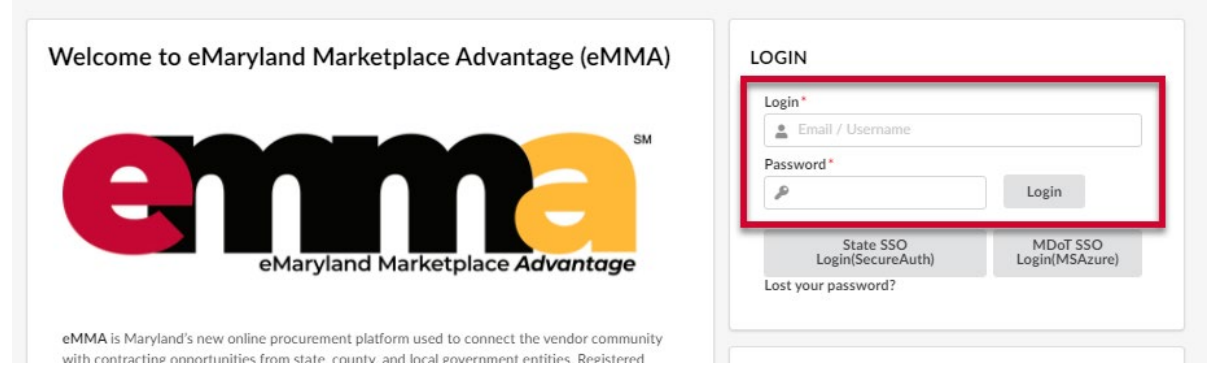

2. Click the **Invoicing** tab at the top of the webpage to open the drop-down menu and select the **Manage Invoices** option.

| Contraction of the second second seco | General Info. Sourcing | Contracts | Orders   | Invoicing                |        |
|----------------------------------------------------------------------------------------------------|------------------------|-----------|----------|--------------------------|--------|
| <                                                                                                    | Vendor Dashboard       |           |          | Manage Int<br>Early Paym | voices |
| Announcements                                                                                                    |                        |           | My To-Do | List                     |        |
| The selected content con                                                                                                    | tains no text          |           | Proc     | ess                      | Object |
|                                                                                                    |                        |           | - Invoi  | ice Reconcilia           | tion   |

3. Use the **Keyword** fields and click **Search** button at the top of the window to find your invoice.

**PRO TIP:** By default, this search only returns invoices in **Draft**, **OK-to-Pay**, **Early Payment Requested**, and **Approval in Progress** statuses. OPTIONAL Click the X to the right of the status above the list to remove them and see invoices for **all statuses**.

| emma                                 | General Info. Sourcing Contracts Orders              | Invoicing               | Ċ            | Accessibility | ¢ 🤅          | Derrick S.     |   |
|--------------------------------------|------------------------------------------------------|-------------------------|--------------|---------------|--------------|----------------|---|
| <                                    | Manage Invoices                                      |                         | S            | earch (i)     |              |                | C |
| Expected date form                   | at: M/d/yyyy                                         |                         |              |               |              |                | > |
| Keywords<br>Filters Invoice Status : | Q Search Reset                                       | ested 🗴 Ok to Pay 🗴     |              |               |              |                |   |
| New Credit Note                      | Create Invoice                                       |                         |              |               |              |                |   |
| Code Age                             | ncy                                                  | Code                    | Invoiced (i) | Invoice Date  | Payment Date | Invoice Status |   |
| A INV178114 DGS                      | 5 - OSP Procurement Operations Director ADPICS 00100 | 4143525435              | 2.00         | 12/21/2022    |              | Draft          |   |
| A INV178113 DGS                      | 5 - Real Estate Management                           | 20221220002             | 4.00         | 12/20/2022    |              | Ok to Pay      |   |
| A INV178112 DGS                      | 5 - Real Estate Management                           | 202212190717            | 10.00        | 12/19/2022    |              | Ok to Pay      |   |
| A INV178111 DGS                      | 5 - Real Estate Management                           | POCHANGE-5 121920221800 | 25.00        | 12/19/2022    |              | Ok to Pay      |   |
| CRF178110 DG9                        | - Real Estate Management                             | 20221219090             | 10.00        | 12/19/2022    |              | Ok to Pav      |   |

4. Click the Edit (pencil) icon to the left of the invoice you want to view. A new window opens.

PRO TIP: The number in the first Code column refers to the Invoice number in eMMA. The number in the second

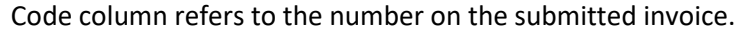

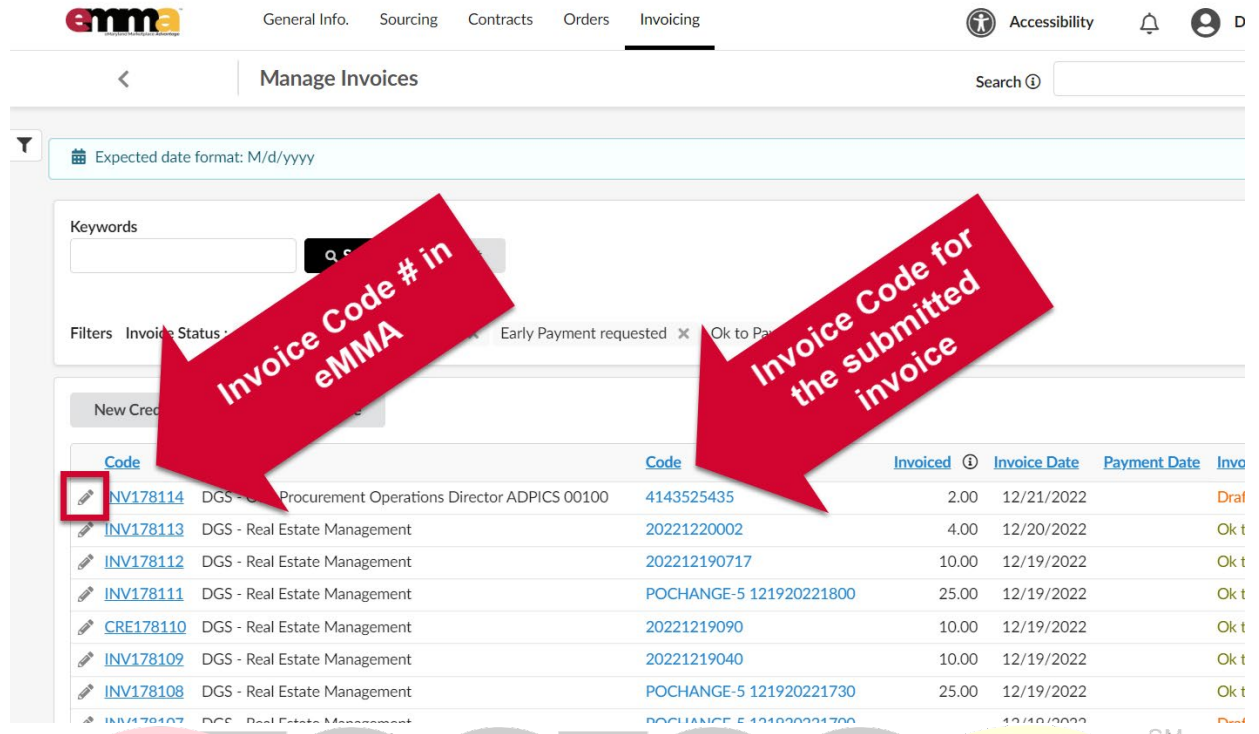

5. Click the **Payment** tab on the left-hand side-panel. Any payments that were made to the Vendor for this invoice will be listed here along with relevant information. If there are no results, then payment has not gone through yet.

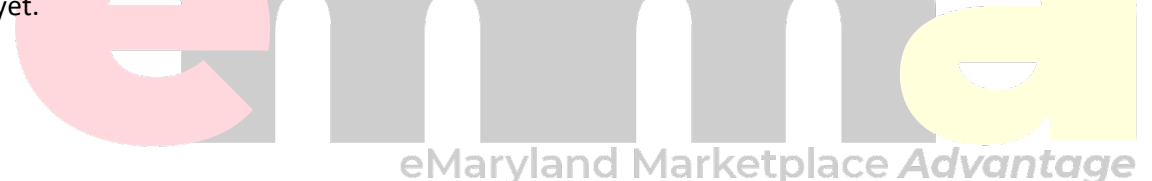

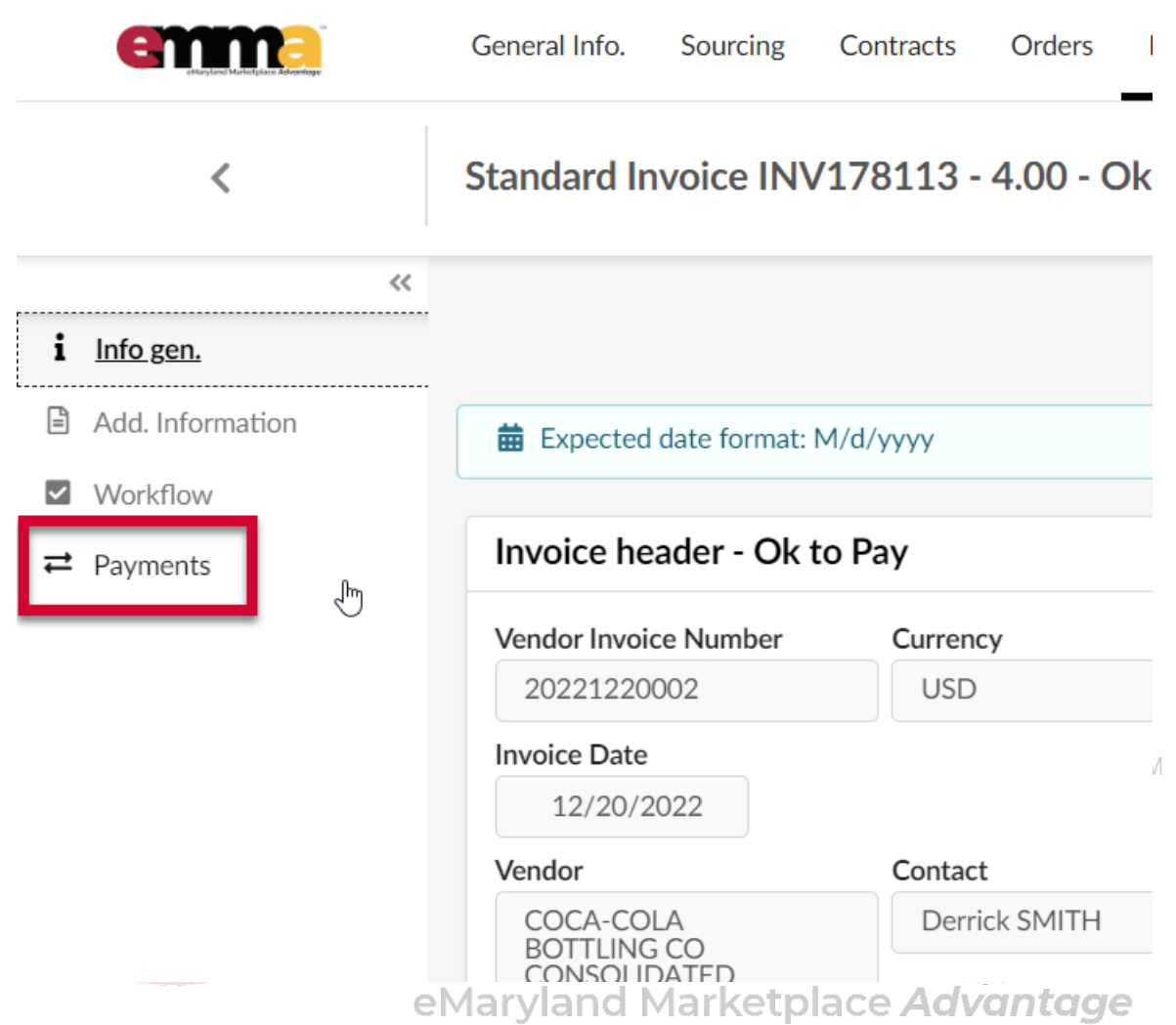

6. (Optional) Click the Workflow tab on the left-hand side-panel to see the status of the invoice. The Workflow tab shows you the status of your invoice and who has it.

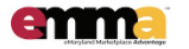

<

|  | General Info. | Sourcing | Contracts | Orders | Invoicing |
|--|---------------|----------|-----------|--------|-----------|
|--|---------------|----------|-----------|--------|-----------|

Standard Invoice INV178113 - 4.00 - Ok to Pay - COCA-COLA I

| ~~~~~~~~~~~~~~~~~~~~~~~~~~~~~~~~~~~~~~~ |                                |               | New Credit Note |
|-----------------------------------------|--------------------------------|---------------|-----------------|
| i Info gen.                             |                                |               |                 |
| Add. Information                        | <b>Expected date format:</b> N | 1/d/уууу      |                 |
| ✓ Workflow → Payments                   | Invoice header - Ok to         | o Pay         | Payment in      |
|                                         | Vendor Invoice Number          | Currency      | Payment Term:   |
|                                         | 20221220002                    | USD           | % NET 30        |
|                                         | Invoice Date                   |               | Payment Type    |
|                                         | 12/20/2022                     |               | Check           |
|                                         | Vendor                         | Contact       | Vendor Remit-   |
|                                         | COCA-COLA<br>BOTTUNG CO        | Derrick SMITH | 000 PO BO>      |

At any time when you're viewing your invoice, you can see the status in the title bar just below the tabs at the top of the webpage.

|                 | General | Info. Sourcing     | Contracts O   | rders Invoicing               |                   |
|-----------------|---------|--------------------|---------------|-------------------------------|-------------------|
| <               | Stand   | ard Invoice IN     | V178113 - 4.( | 00 <mark>- Ok to Pay -</mark> | COCA-COLA BOTTLIN |
|                 | ~~      |                    |               |                               | New Credit Note   |
| Add Information | OK      | to Pay Aditi SHAR  | MA            | 20 Dec 2022 14                | 1:43:47:317       |
|                 | OK      | to Pay Nitor ADM   | IN            | 20 Dec 2022 14                | 1:43:47:317       |
| 2 Workflow      | OK      | to Pay Sini JACOB  |               | 20 Dec 2022 14                | 1:43:47:317       |
|                 | OK      | to Pay Tonya KILL  | GO            | 20 Dec 2022 14                | 1:43:47:317       |
|                 | OK      | to Pay Cathy MAR   | ZOLA          | 20 Dec 2022 14                | 1:43:47:317       |
|                 | OK      | to Pay Nitor ADM   | IN 2          | 20 Dec 2022 14                | 1:43:47:317       |
|                 | OK      | to Pay Victoria ST | EEGER         | 20 Dec 2022 14                | 1:43:47:317       |
|                 | OK      | to Pay Antonio SA  | NTOS          | 20 Dec 2022 14                | 1:43:47:317       |
|                 | OK      | to Pay Jessica SUR | RDIN          | 20 Dec 2022 14                | 1:43:47:317       |
|                 | OK      | to Pay Leonid LEY  | TMAN          | 20 Dec 2022 14                | 1:43:47:317       |
|                 | OK      | to Pay Ruju BHAT   | I             | 20 Dec 2022 14                | 1:43:47:317       |
|                 | OK      | to Pay John KELLY  | Ĺ             | 20 Dec 2022 14                | 1:43:47:317       |
|                 | OK      | to Pay Daniel ALT  | UNYUZUK       | 20 Dec 2022 14                | 1:43:47:317       |
|                 | OK      | to Pay Christy GA  | R7A           | 20 Dec 2022 1/                | 1.42.47.217       |

You may see the following statuses for your invoice:

**Draft** – This means that the invoice is still a draft and hasn't been sent through the workflow.

**Business Review** – This means the invoice is going through the receipt reconciliation and supervisor approvals in the workflow.

**AP Review** – This means the invoice is going through the AP validation and Finance Manager approvals in the workflow.

**Ok to Pay** – This means the invoice is ready to be paid.

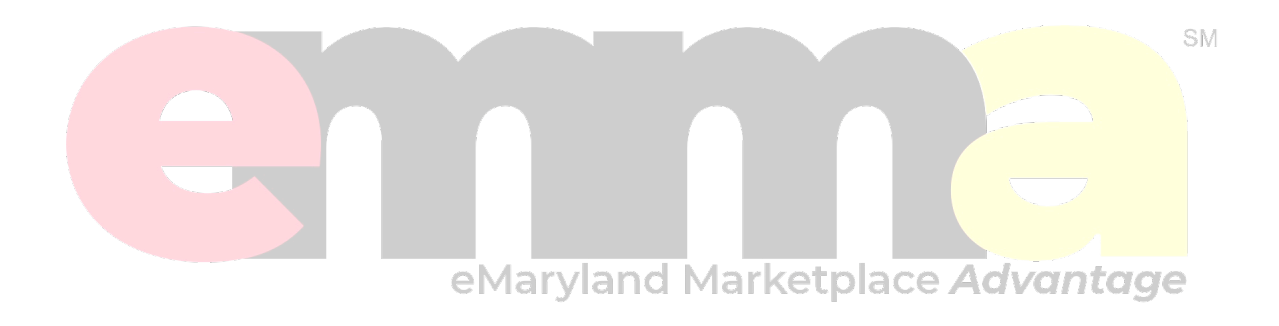